## Verification of Attendance Non-Participation (N) Grade

## How to <u>REMOVE</u> an N Grade and Last Known Date of Attendance

- 1. Login to MyIUP. Under the Academics Tab select Enter grades.
- 2. Select the **Midterm Grades** tab to report initial non-attendance at the beginning of the term OR at midterm grade entry. Select the **Final Grades** tab to record as a final grade if it is during final grade entry.

**U**se the directional arrows to sort term so most recent gradable courses show first. The number of courses displayed can be modified using the Per Page dropdown.

3. Highlight the course of choice.

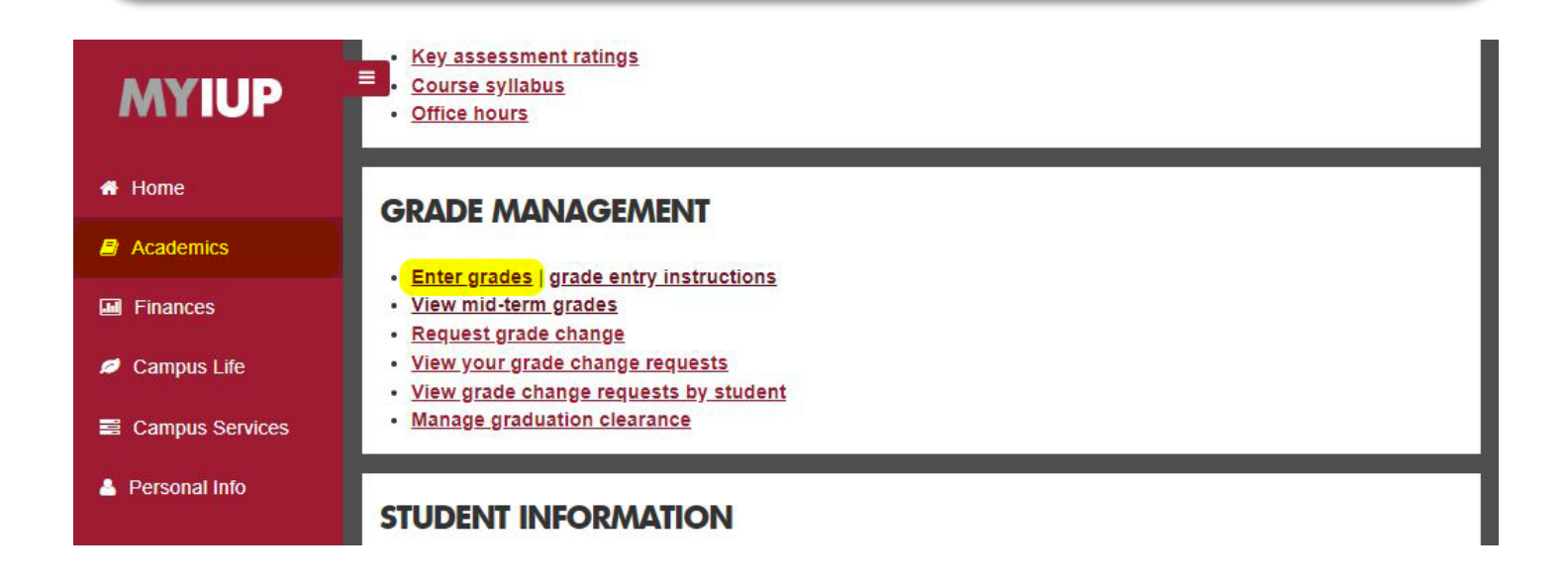

|                                                                                                    |           |        |                    |                         |    |                |        |                      | * 🗵                 |            |
|----------------------------------------------------------------------------------------------------|-----------|--------|--------------------|-------------------------|----|----------------|--------|----------------------|---------------------|------------|
| Faculty Grade Entry   Midterr                                                                                                    | m Grades  |        |                    |                         |    |                |        |                      |                     |            |
| Faculty Grade Entry                                                                                                    |           |        |                    |                         |    |                |        |                      |                     | ^          |
| Midterm Grades File                                                                                                    | acies Gra | debook |                    |                         |    |                |        |                      |                     |            |
| My Courses                                                                                                    |           |        |                    |                         |    |                |        | (iii) Search         | ٩                   | •          |
| Grading Status 🗘 S                                                                                                    | Subject   |        | \$<br>Course 🗘     | Section                 | \$ | Title          | ¢      | Term                 |                     | ^          |
| Not Started A                                                                                                    | ART - Art |        | 111                | 001                     |    | Figure Drawing |        | 201850 - Spring 2019 | 22455               |            |
| Records Found: 1                                                                                                    |           |        |                    |                         |    |                |        | K < Page 1           | of 1 >> >> Per Page | <u>.</u> . |
|                                                                                                    |           |        |                    |                         | *  |                |        |                      |                     |            |
| Enter Grades                                                                                                    |           |        |                    |                         |    |                |        | Search               | ٩                   |            |
| Full Name                                                                                                    | \$        | ID     | \$<br>Midterm Grad | e                       |    | 0              | Last A | ttend Date           |                     | 0          |
| Anderson, Anderson, Anders |           | @035   | N                  | $\overline{\mathbf{O}}$ |    |                | 01/22/ | 2019                 |                     |            |
| Beeken, China A                                                                                                    |           | @036   |                    | ~                       |    |                |        |                      |                     |            |
| Bergerstock, Charles I                                                                                                    |           | @035   |                    | ~                       |    |                |        |                      |                     |            |
|                                                                                                    |           |        | r                  |                         |    |                |        | )                    |                     | ~          |

- 4. Select a student to remove the N grade from in the Enter Grades section located below the course list.
- 5. To remove initial N Grade at the beginning of the term OR at midterm grade entry, select the blank grade from the **Midterm Grade** dropdown box. To record as a final grade for the term, use the **Final Grades** tab and **Final Grade** dropdown box.
- 6. Select the **Last Attend Date** field to remove the last date of attendance by either backspacing OR highlighting the date and selecting the **Delete** key.
- **Q** The date should no longer be displayed.
- 7. Select SAVE.

|                              | ,              |          |             |                | -                                       | <b>*</b>               |
|------------------------------|----------------|----------|-------------|----------------|-----------------------------------------|------------------------|
| Faculty Grade Entry • Midter | m Grades       |          |             |                |                                         |                        |
| Faculty Grade Entry          |                |          |             |                |                                         |                        |
| Midterm Grades Final Gr      | ades Gradebook |          |             |                |                                         |                        |
| My Courses                   |                |          |             |                | (iii) Search                            | ۹. ۱                   |
| Grading Status 🗘 S           | Subject        | Course   | e 🗘 Section | Title          | \$ Term                                 | \$ CRN ^               |
| Not Started A                | ART - Art      |          | 001         | Figure Drawing | 201850 - Spring 2019                    | 22455                  |
|                              |                | A        |             |                |                                         |                        |
| Records Found: 1             |                | В        |             |                | K K Page 1 c                            | of 1 > ) Per Page 10 V |
|                              |                |          | • •         |                |                                         |                        |
| Enter Grades                 |                | F        |             |                | Search                                  | ٩                      |
| Full Name                    | \$ ID          | ≎ I<br>N |             | \$             | Last Attend Date                        | \$                     |
| Anderson, that a             | @035           |          | ~           |                |                                         |                        |
| Beeken, Olivia A             | @036           |          | ~           |                |                                         |                        |
| Bergerstock, Sharing a       | @035           |          | ~           |                |                                         |                        |
|                              |                | (        | 1           |                | с — — — — — — — — — — — — — — — — — — — |                        |

| Records Found: 14 | K Spage 1 of 1 S H Per Page 2c 💌 |       |  |  |
|-------------------|----------------------------------|-------|--|--|
|                   | Save                             | Reset |  |  |

- 8. When finished sign out by selecting the **Profile Button** in the top right, then **Sign Out**.
- **9.** Check your work: After removing grades, Sign Out then Login to verify all changes are displayed. Successfully removed N grades will be displayed as blank fields again.

|                           | /            |      |   | * 💽           |    |                  |               |
|---------------------------|--------------|------|---|---------------|----|------------------|---------------|
| Faculty Grade Entry • Mid | lterm Grades |      |   |               |    | Sign Out         | Profile Alt+P |
| Faculty Grade Entry       |              |      |   |               |    |                  | ^             |
| Full Name                 | ٥            | ID   | ¢ | Midterm Grade | \$ | Last Attend Date | \$            |
| Anderson,                 |              | @035 |   | ~             |    |                  |               |